## **Phalcon Developper tools**

http://docs.phalconphp.com/fr/latest/reference/tools.html

## -- Génération d'un squelette de projet (project skeleton)

Ouvrir une console,

lancer Phalcon pour obtenir la liste des commandes disponibles :

| Invite de commandes                                                                                                    | — | × |
|----------------------------------------------------------------------------------------------------|---|---|
| C:\lib\phalcon-devtools-2.0.8>php -v<br>PHP 5.6.3 (cli) (built: Nov 12 2014 17:18:08)<br>Copyright (c) 1997-2014 The PHP Group<br>Zend Engine v2.6.0, Copyright (c) 1998-2014 Zend Technologies<br>with Xdebug v2.2.5, Copyright (c) 2002-2014, by Derick Rethans                                        |   |   |
| C:\lib\phalcon-devtools-2.0.8>phalcon                                                                                                    |   |   |
| Phalcon DevTools (2.0.8)                                                                                                    |   |   |
| Available commands:commands(alias of: list, enumerate)controller(alias of: create-controller)module(alias of: create-module)model(alias of: create-model)all-models(alias of: create-all-models)project(alias of: create-project)scaffold(alias of: create-scaffold)migration(alias of: create-webtools) |   |   |
| C:\lib\phalcon-devtools-2.0.8>                                                                                                    |   | ~ |

Aller dans le dossier root du serveur web (htdocs pour xampp pour windows, /var/www/ sous linux), et utiliser la commande **create-project** pour créer un projet :

```
phalcon create-project myProject
```

La structure de projet suivante est créée :

4

| 😴 myProject     |
|-----------------|
| > 🔑 public      |
| app 🔊           |
| > 🞏 cache       |
| 🖻 🚰 config      |
| > ச controllers |
| 🗁 models        |
| b b views       |
| .htaccess       |
| 📄 index.html    |

Tester le projet à l'adresse : 127.0.0.1/myProject/

← → C 🗋 127.0.0.1/myProject/

# **Congratulations!**

You're now flying with Phalcon. Great things are about to happen!

Si l'option enable-webtools a été activée, tester l'url 127.0.0.1/myProject/webtools.php

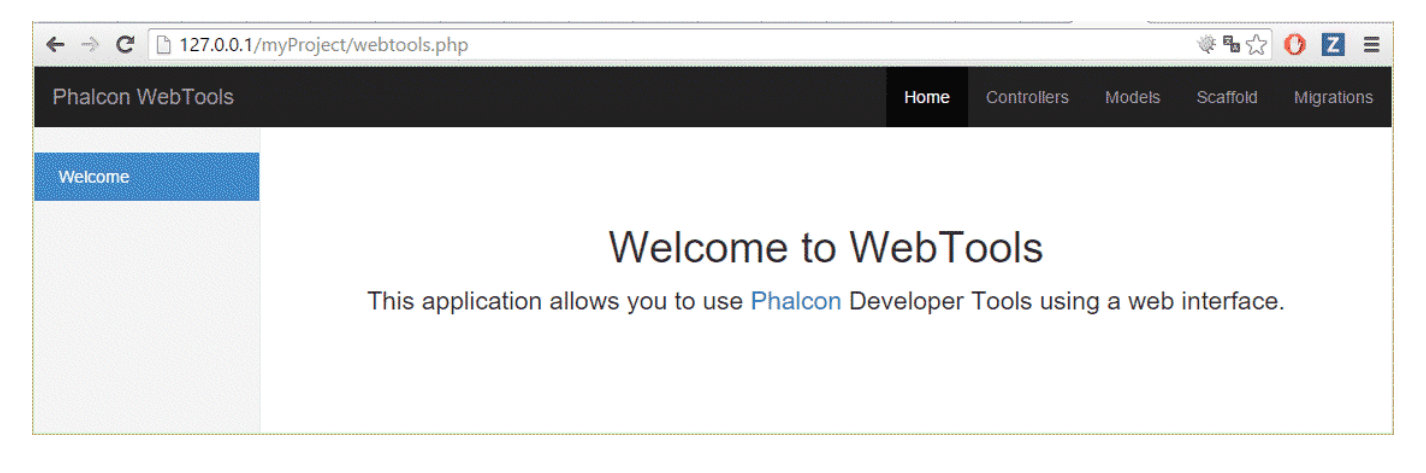

Pour le bon fonctionnement des webtools, modifier la ligne définissant le PATH de l'application dans le dossier **app/config/config.php** 

```
defined('APP_PATH') || define('APP_PATH', realpath('..'));
```

### **Options de create-project**

| Options          | Rôle                                                                 |
|------------------|----------------------------------------------------------------------|
| -enable-webtools | Détermine si les webtools doivent être ajoutés au projet [optionnel] |
| -directory=s     | Base path à partir duquel le projet est créé [optionnel]             |
| -type=s          | Type d'application généré (micro, simple, modules)                   |
| -template-path   | Template path [optionnel]                                            |
| -use-config-ini  | Utilisation de fichier ini pour la configuration [optionnel]         |
| -trace           | Affiche les éventuelles exceptions. [optionnel]                      |
| -help            | Affiche l'aide                                                       |

### -- Génération de contrôleur

La commande create-controller doit être invoquée à l'intérieur d'un dossier correspondant à un projet Phalcon : Exemple : Création du contrôleur test

create-controller test

Le contrôleur est généré dans le dossier controllers de l'application

```
<?php
class TestController extends Phalcon\Mvc\Controller
{
    public function indexAction()
    {
    }
}</pre>
```

Le contrôleur test généré (TestController.php) est accessible par l'url /myProject/test/

### -- Génération de modèles

Vérifiez les paramètres de connexion à la base de données dans la configuration :

```
return new \Phalcon\Config(array(
    'database' => array(
    'adapter' => 'Mysql',
    'host' => 'localhost',
    'username' => 'root',
    'password' => '',
    'dbname' => 'phalcon',
),
...
```

La commande create-model doit être invoquée à l'intérieur d'un dossier correspondant à un projet Phalcon :

Exemple : Création du model correspondant à la table users

create-model users --get-set

### -- Génération CRUD

Il est également possible de générer les contrôleurs et vues nécessaires aux opérations CRUD (Create, Read, Update, Delete).

phalcon scaffold --table-name users

#### Eléments générés :

| Fichier                             | Rôle                            |
|-------------------------------------|---------------------------------|
| app/controllers/UsersController.php | controller <b>users</b>         |
| app/models/Users.php                | model <b>users</b>              |
| app/views/layout/users.phtml        | layout pour le contrôleur users |
| app/views/products/new.phtml        | Vue pour l'action "new"         |
| app/views/products/edit.phtml       | Vue pour l'action "edit"        |
| app/views/products/search.phtml     | Vue pour l'action "search"      |

### -- Intégration à Eclipse

Pour éviter de passer par l'invite de commande; il est possible d'exécuter les commandes phalcon à partir de l'IDE :

Choisir l'élément de menu Run/external tools/External tools configuration

| ٥                                                                                                    | External Tools Configurations                                                                                                    |     | ×     |
|----------------------------------------------------------------------------------------------------|----------------------------------------------------------------------------------------------------|-----|-------|
| Create, manage, and run configuration<br>Run a program                                                                                                    | ns                                                                                                    |     |       |
| New launch configuration<br>Ant Build<br>Program<br>GoreatePhalconController<br>GoreatePhalconModel<br>GoreatePhalconProject<br>GostaffoldCRUD<br>GoTerminal | Configure launch settings from this dialog:<br>Press the 'New' button to create a configuration of the selected type.<br>Press the 'Duplicate' button to copy the selected configuration.<br>Press the 'Delete' button to remove the selected configuration.<br>Press the 'Filter' button to configure filtering options.<br>Edit or view an existing configuration by selecting it.<br>Configure launch perspective settings from the <u>"Perspectives"</u> preference page. |     |       |
| Filter matched 7 of 7 items                                                                                                    |                                                                                                    |     |       |
| 3                                                                                                    |                                                                                                    | Run | Close |

Cliquer sur le bouton **new**, et entrez les valeurs suivantes :

#### Pour créer un projet :

#### Onglet main :

- name : phalconCreateProject
- location : C:\lib\phalcon-devtools\phalcon.bat
- working directory : c:\xampp\htdocs\
- arguments : create-project \${string\_prompt}

#### **Onglet refresh :**

• choisir the entire workspace

| •                                                                                                    | External Tool                                                                               | 5 Configurations                        |                                 | ×                  |
|----------------------------------------------------------------------------------------------------|---------------------------------------------------------------------------------------------|-----------------------------------------|---------------------------------|--------------------|
| Create, manage, and run configuratio                                                                                                    | ns                                                                                          |                                         |                                 | 0_                 |
| Run a program                                                                                                    |                                                                                             |                                         |                                 | 1 1                |
| type filter text<br>Ant Build<br>Ant Build<br>Ant Ant Build<br>Ant Ant Ant Ant Ant Ant Ant Ant Ant Ant | Name: createPhalconController                                                               | ment) 🖾 <u>C</u> ommon)<br>Browse Works | gace Brows <u>e</u> File System | Varjables          |
|                                                                                                    |                                                                                             | Browse Works                            | bace Browse File System         | Varia <u>b</u> les |
|                                                                                                    | Arguments:                                                                                  |                                         |                                 |                    |
|                                                                                                    | C:\lib\phalcon-devtools\phalcon.php create-controller \$(string_prompt:*Nom du controller*) |                                         |                                 |                    |
|                                                                                                    | Note: Enclose an argument containing space                                                  | es using double-quotes (*).             |                                 | Variable <u>s</u>  |
| Filter matched 7 of 7 items                                                                                                    |                                                                                             |                                         | Apply                           | Revert             |
| 0                                                                                                    |                                                                                             |                                         | <u>R</u> un                     | Close              |

From: http://slamwiki2.kobject.net/ - SlamWiki 2.1

Permanent link: http://slamwiki2.kobject.net/slam4/php/phalcon/devtools

Last update: 2019/08/31 14:21

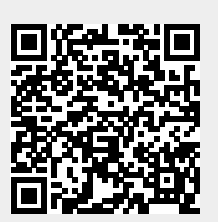